# 6.2 Drive installation

# 6.2.1 PowerDebugger latest driver installation

If the PowerDebugger driver is not installed, the device manager displays the following figure:

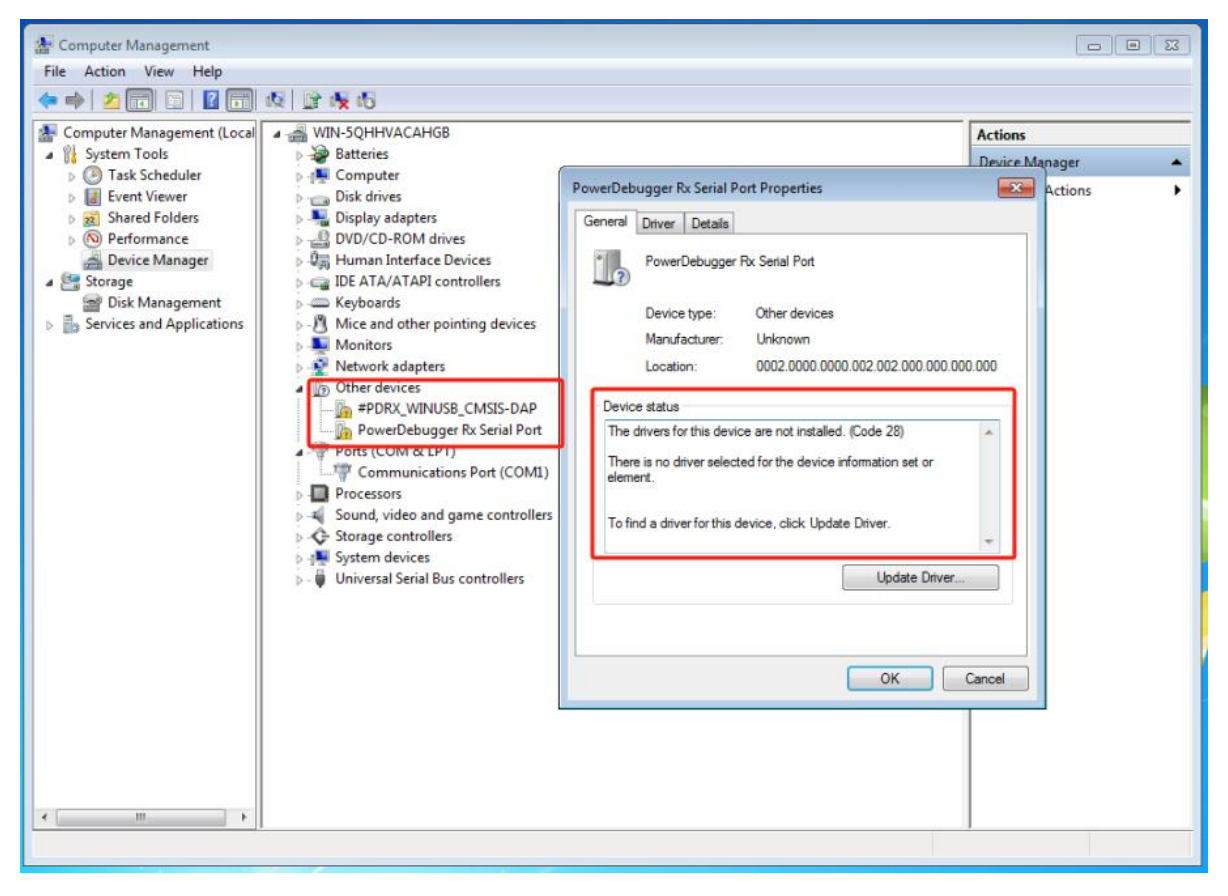

Click the link to download: PowerDebugger latest driver

**PowerDebugger APP** Menu Bar About, PowerDebugger Drive can also be installed here.

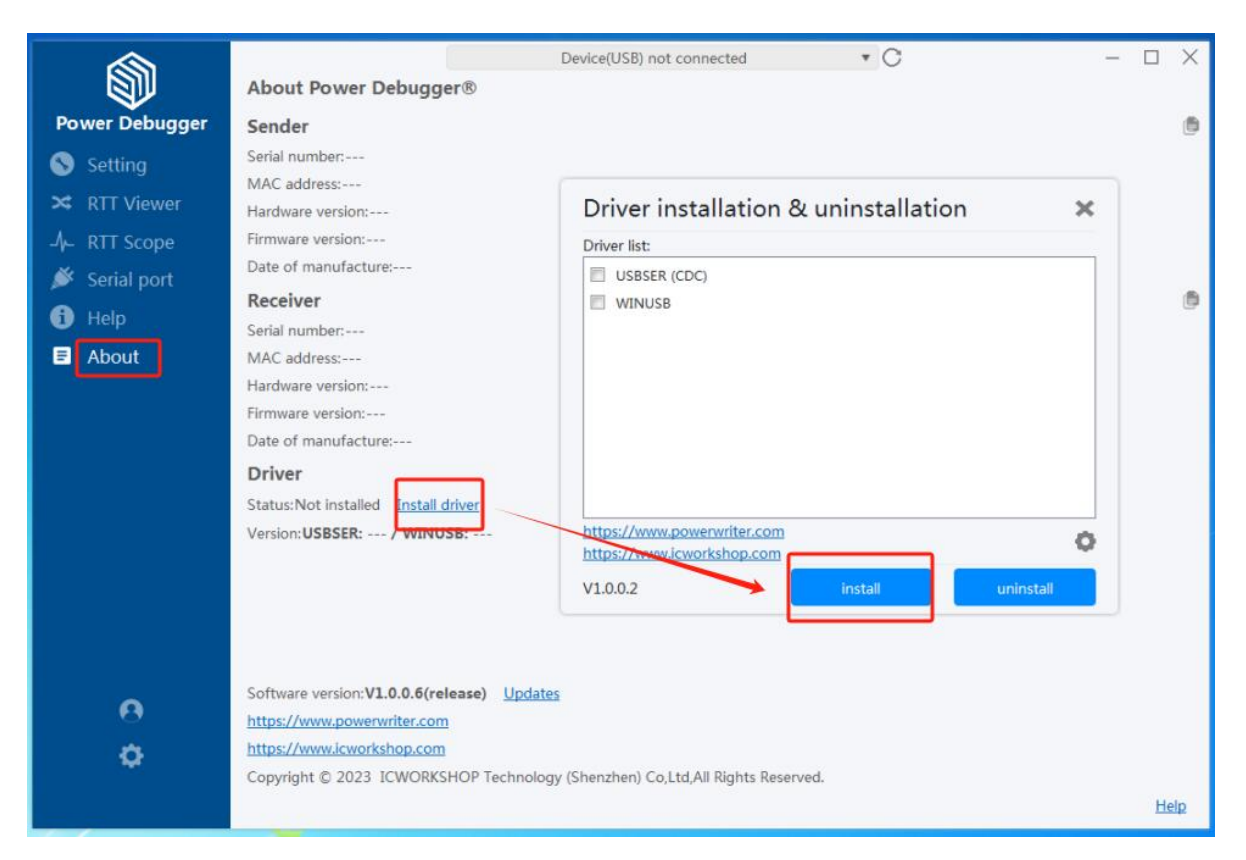

## 6.2.2 Windows7 x64 Drive installion

Because Windows7 x64 does not support SHA2 certificate.Failure to verify the driver's digital signature may result in an installation failure.

| Driver list:                                                                                                    |                                                                                       |
|----------------------------------------------------------------------------------------------------|---------------------------------------------------------------------------------------|
| Tips                                                                                                    | ×                                                                                     |
| The current operating system is Wind<br>support SHA2 certificates, the installa<br>signed error!                                                                                           | ows 7 x64, if the system does not<br>tion may fail because the driver is not          |
| FIBIA CTUTIO                                                                                                    |                                                                                       |
| Step 1: Install the Windows 7 SP1 and<br>available from System Update.<br>Step 2: Disable driver force signature                                                                           | I SHA2 certificate support patch pack,<br>and put the system into test mode.          |
| Step 1: Install the Windows 7 SP1 and<br>available from System Update.<br>Step 2: Disable driver force signature<br>Disable driver signatures?                                             | I SHA2 certificate support patch pack,<br>and put the system into test mode.          |
| Step 1: Install the Windows 7 SP1 and<br>available from System Update.<br>Step 2: Disable driver force signature<br>Disable driver signatures?<br>If you ignore this step, please click Ca | d SHA2 certificate support patch pack,<br>and put the system into test mode.<br>ncel! |

At this point, you need to perform the next two steps.

1.Install the Windows 7 SP1 and SHA2 certificate support patch packages, which can be obtained from System Update.

2.Disable driver forced signature and put the system into test mode.

## 1.Download and install the sha256 patch

Click the Settings button in the driver installer to see the button to download the sha256 patch.

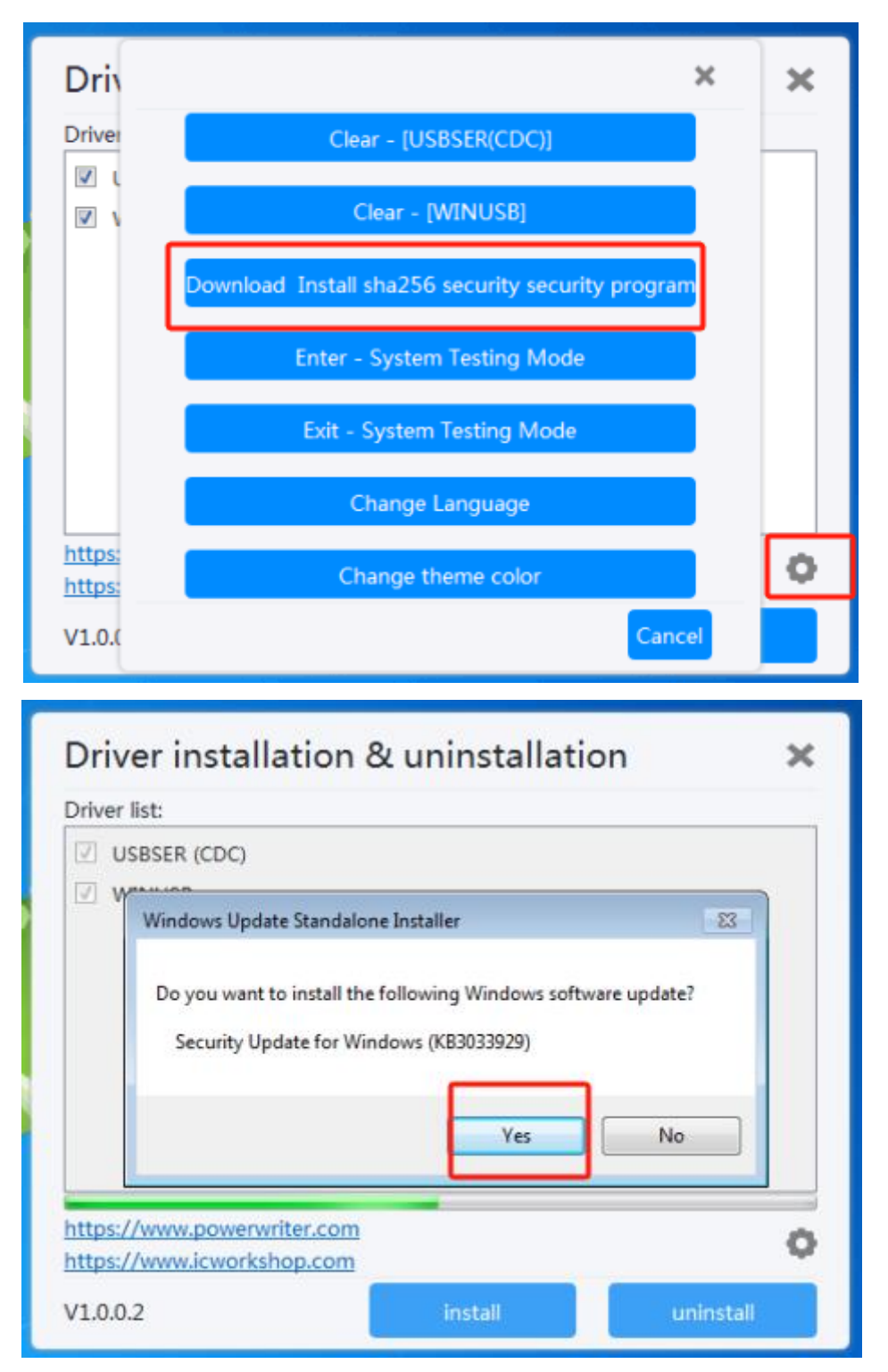

When prompted to restart the system, you need to click Close.

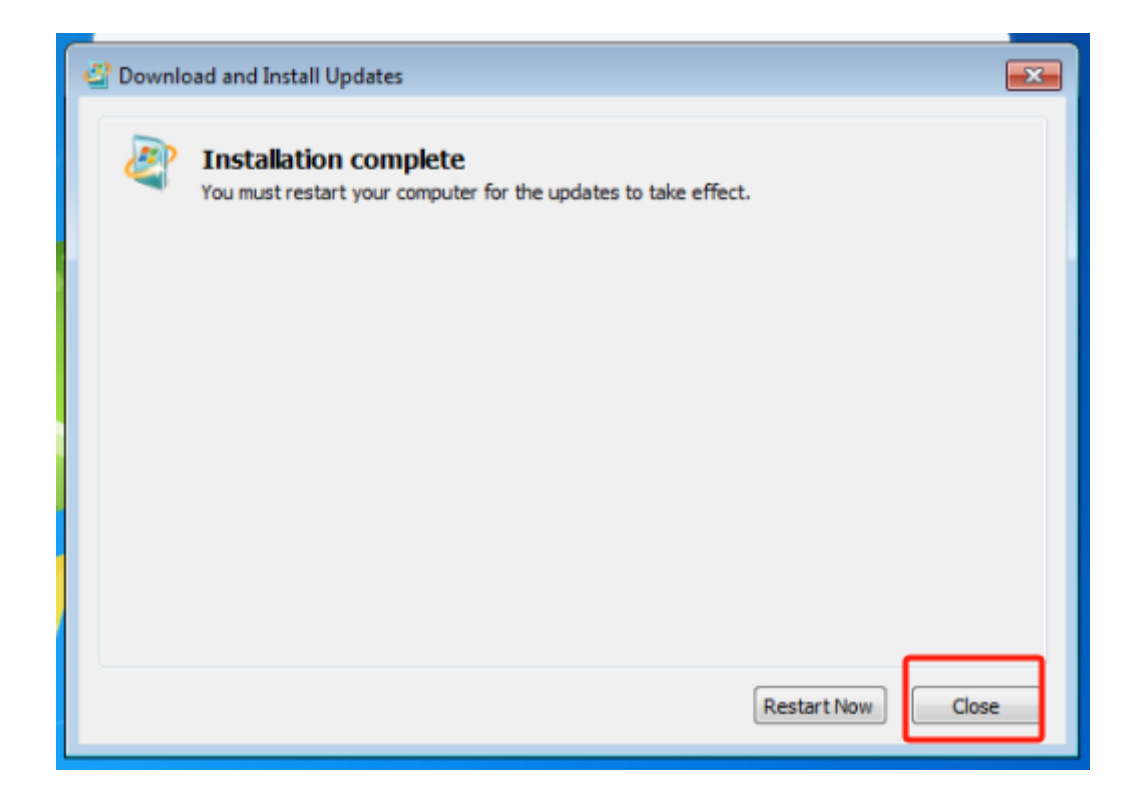

#### 2.Enter test mode

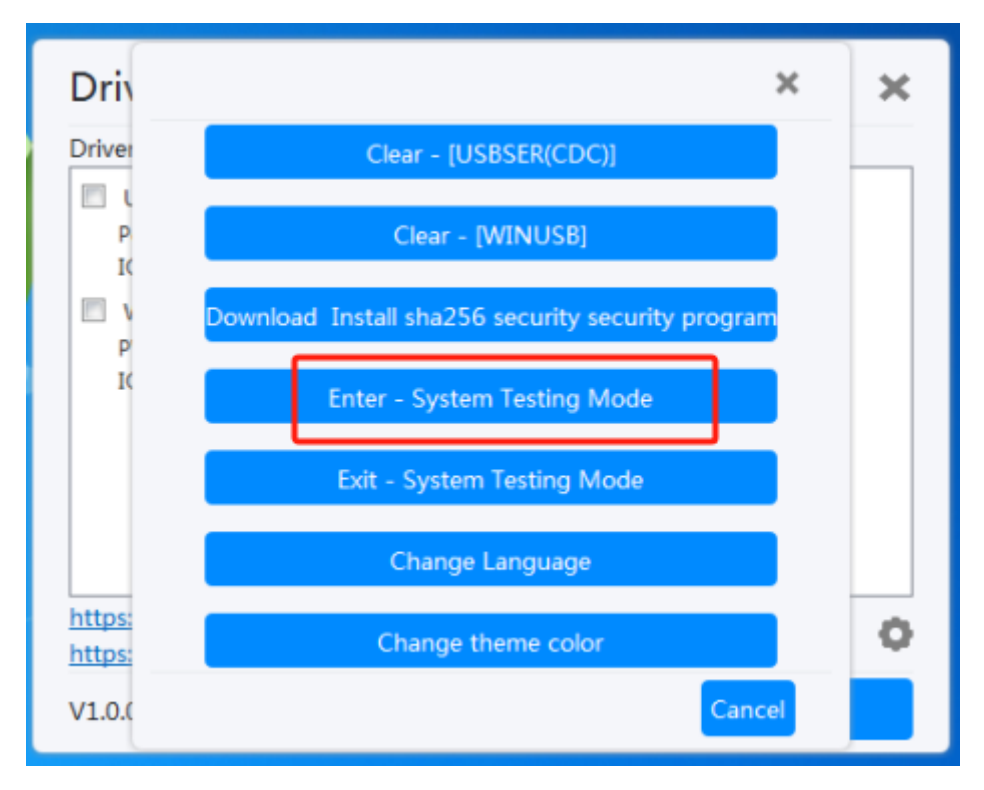

System restart is required to take effect.Now you need to restart the system.

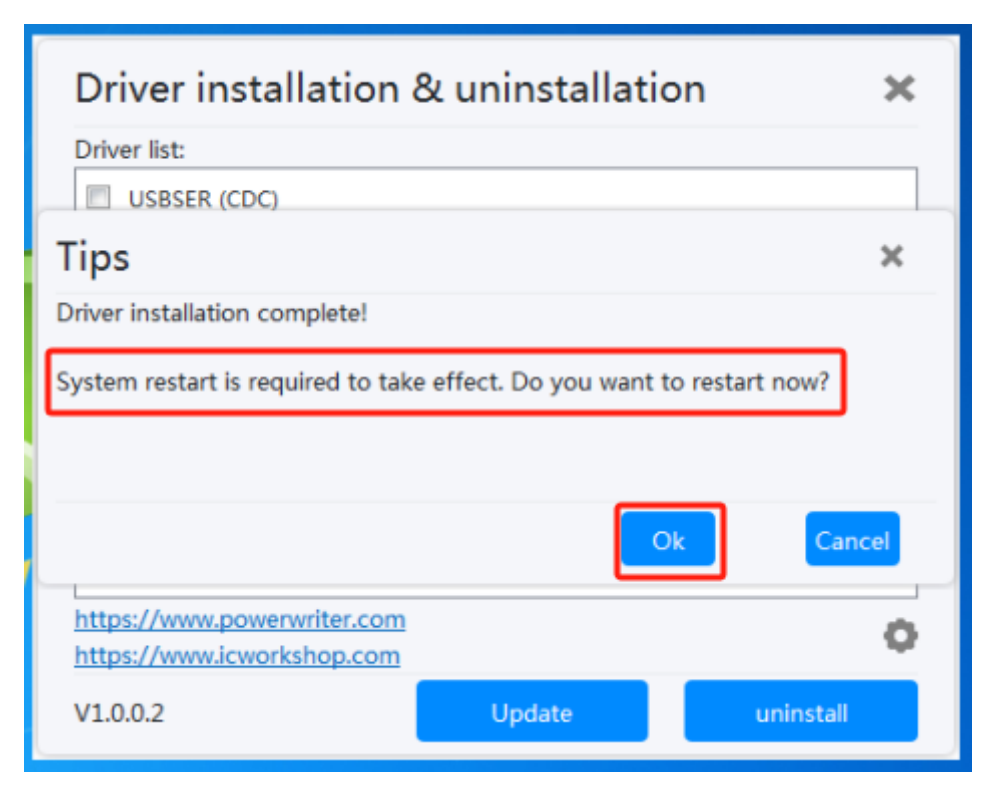

After restarting, you will find that the word **test mode** appears in the lower right corner of the computer.That indicates that you have entered system test mode.

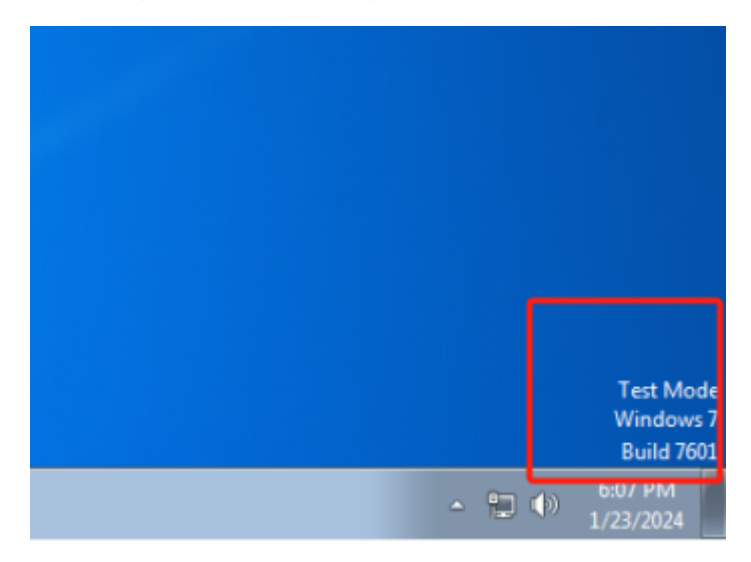

After that, you can install the driver smoothly. If a prompt box pops up: Windows cannot verify the publisher of the driver software, click **Always install**.

| 😵 Win | idows Security                                                                                                    |
|-------|----------------------------------------------------------------------------------------------------|
| 8     | Windows can't verify the publisher of this driver software                                                                                                    |
|       | Don't install this driver software<br>You should check your manufacturer's website for updated driver software<br>for your device.                                                                             |
|       | Install this driver software anyway<br>Only install driver software obtained from your manufacturer's website or<br>disc. Unsigned software from other sources may harm your computer or steal<br>information. |

After the installation is complete, the Device Manager will display as follows.

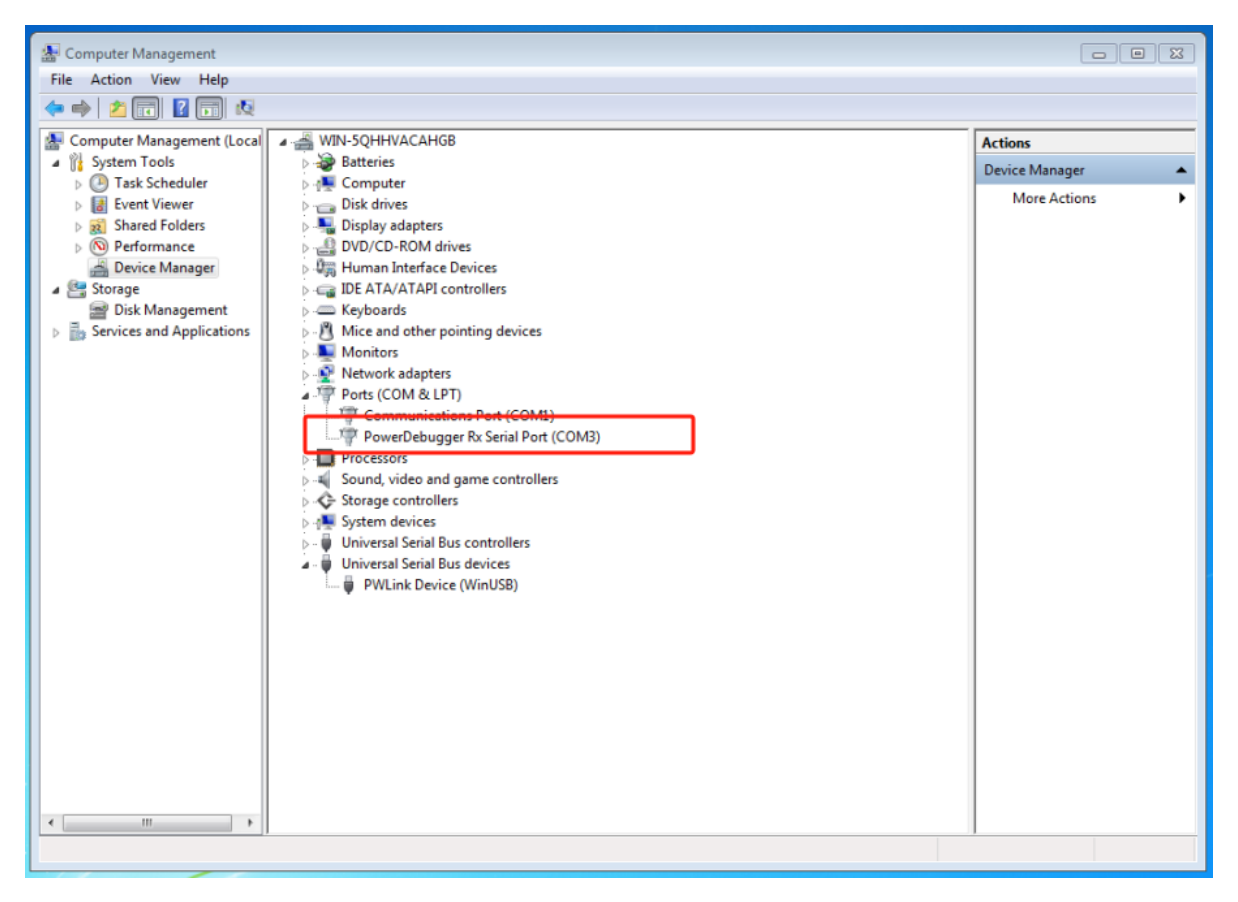

Above, the Windows7 x64 driver is installed.

### 3.A special note on error code 52

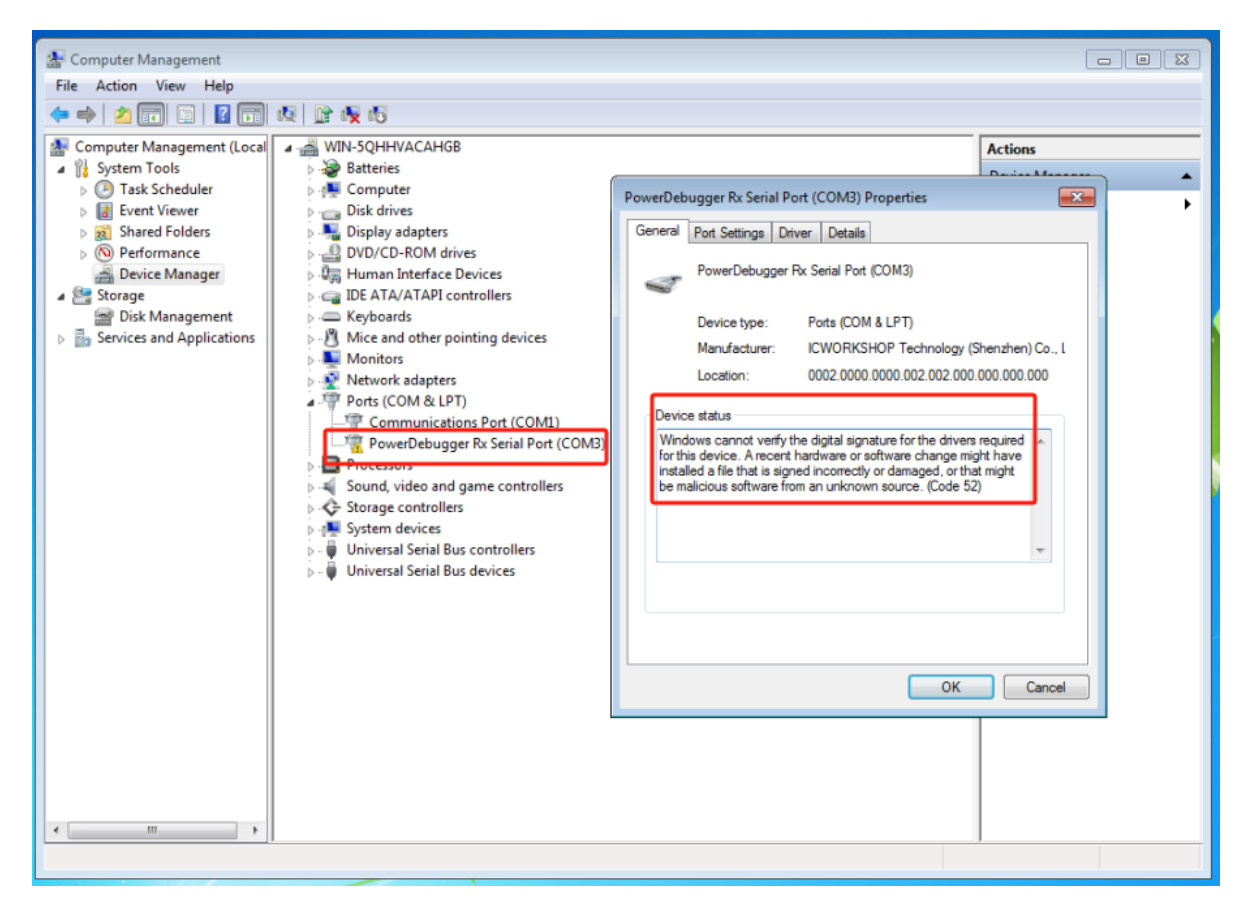

If an error (code 52) is reported in the device manager, the error may be caused by the user exiting the test mode . In this case, you do not need to repeat the preceding operations to install the sha256 patch, <u>Enter test mode</u>.

:::caution tip

If the network is unavailable, you cannot download and install the sha256 patch through the Settings,You can install the sha256 patch by following the link below:<u>SHA2 certificates support</u> <u>patch packages</u>

:::

:::tips 提示

Download PDF

:::